Customer must add external account before he/she can make a payment! This process takes 1-3 business days!

1. Click **Payment/Transfers**, then select **Make a Payment/Transfer** from the sub menu.

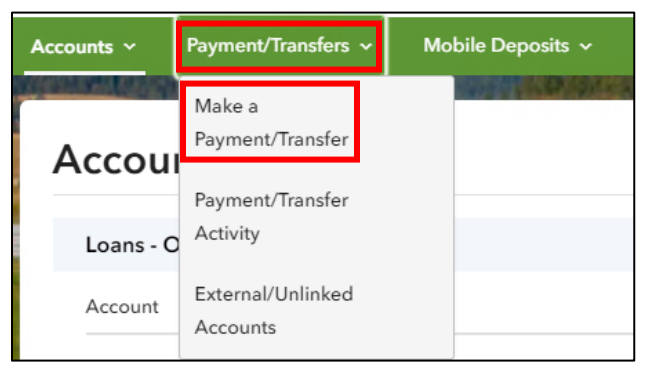

- 2. Complete the information needed to make the transfer(s).
  - ✓ From
  - 🗸 То
  - ✓ Payment Option (see image below)
  - ✓ Schedule (Transfers scheduled on a weekend or holiday will be delayed until the next business day.)
  - Payment/Transfer Date (Select the payment/transfer date for one business day before the funds need to post to your account. Cut off time is 4 PM Central, 5 PM Eastern.)
  - ✓ Description (Optional for customer's use only)

Payment options available; however, these are not always an option. It depends on when one logs in to create the payment.

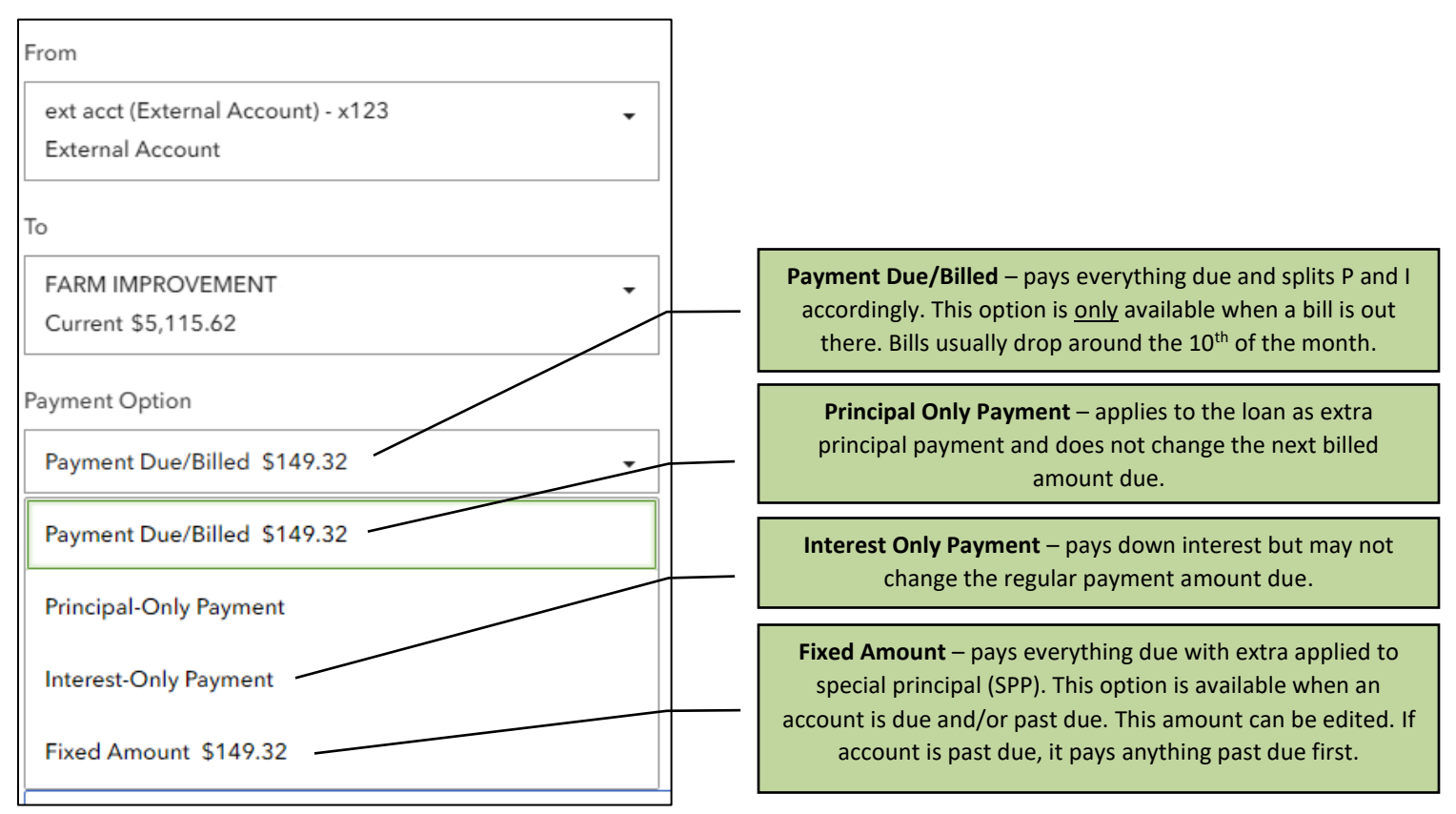